# 统一支付平台操作流程

# 查询工资号:

(1) 搜索"华南师范大学财务处"

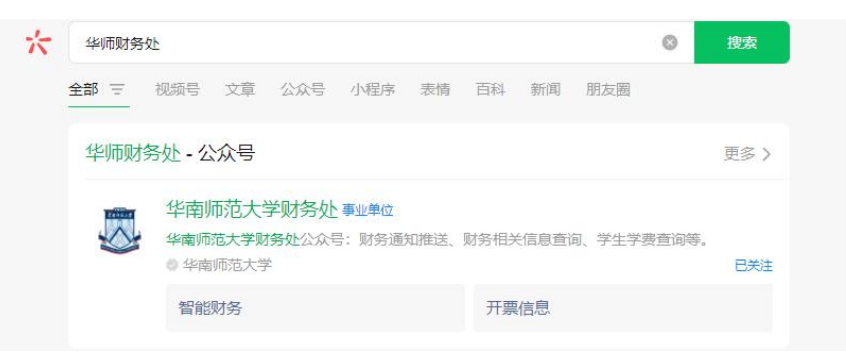

#### (2) 点击"智能财务"

|   | ■■■■■■■ 荷包又涨啦!! – □ × h |        |        |  |  |
|---|-------------------------|--------|--------|--|--|
|   | 自己很多                    |        |        |  |  |
|   | # 个税利好事关每个人#            |        |        |  |  |
|   |                         |        |        |  |  |
| - | 个税重磅好消息                 | 统一支付平台 | 人!     |  |  |
|   |                         |        |        |  |  |
|   |                         |        |        |  |  |
| Ŵ | 智能财务                    | ■业务办理  | = 财务助手 |  |  |

# (3) 点击"我的", 查询个人工资卡号

| $\times$     | 主菜单  |               |  |  |  |
|--------------|------|---------------|--|--|--|
| ━━ 微信公众号服务平台 |      |               |  |  |  |
|              |      |               |  |  |  |
|              |      |               |  |  |  |
| 部门编号         |      |               |  |  |  |
| 部门名称         |      | 11            |  |  |  |
| 用户类型         |      | 2122102102101 |  |  |  |
|              |      |               |  |  |  |
| 电子邮箱         |      | >             |  |  |  |
| 电话号码         |      | >             |  |  |  |
|              |      |               |  |  |  |
|              | 退出登录 |               |  |  |  |
|              |      |               |  |  |  |
|              |      |               |  |  |  |
|              |      |               |  |  |  |
|              |      |               |  |  |  |
|              |      |               |  |  |  |
|              |      |               |  |  |  |

### 登录统一支付平台:

(1) 在"业务办理"上拉菜单中点击"统一支付平台"

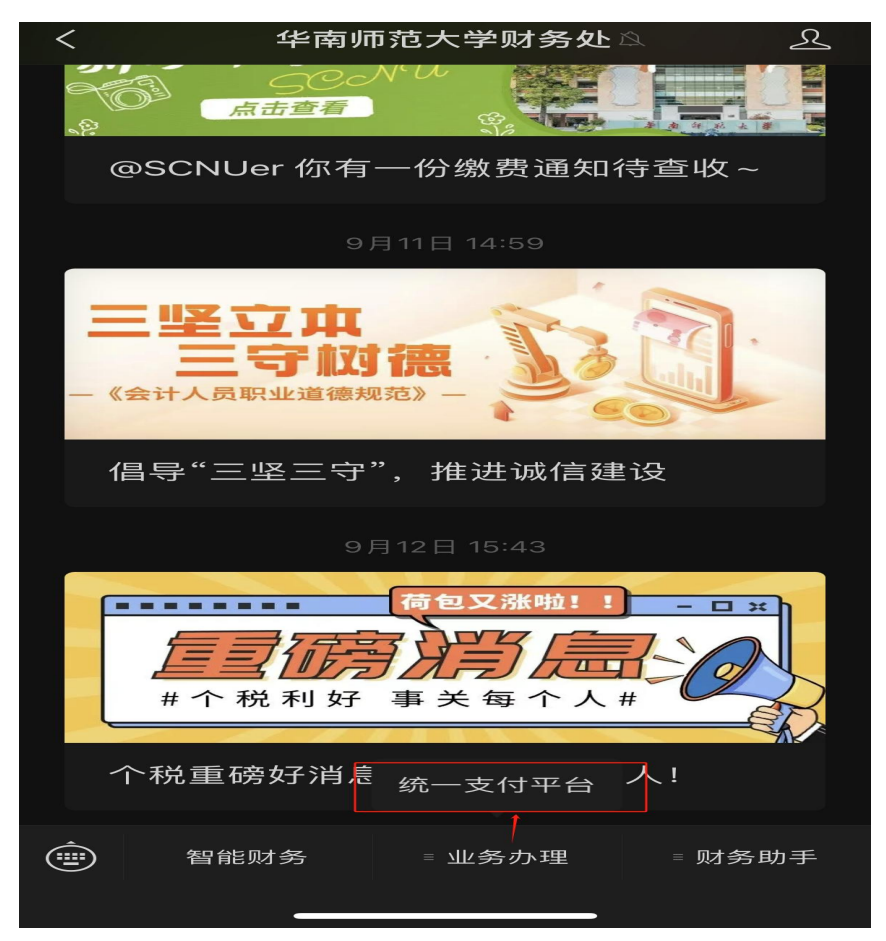

(2)用户名(输入工资号)、密码(身份证后6位)登录注:无工资号的老师用户名(输入身份证号)、密码(000000)

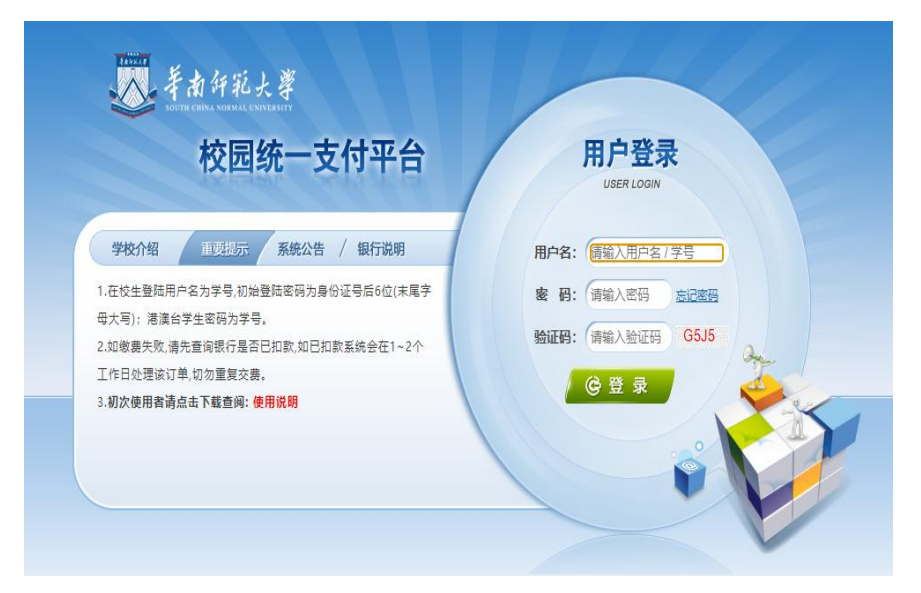

# (3) 登录成功后, 查看应缴费情况, 点击"其他缴费"

| $\times$ |          | 当前应缴费情况 … |       |        | • |  |
|----------|----------|-----------|-------|--------|---|--|
| =        |          | 校园缴费      |       |        |   |  |
|          | 当前应缴费共计: |           |       |        |   |  |
|          |          | 3480      | .00   | 元 //   |   |  |
|          |          |           |       |        |   |  |
|          | 0.00     |           | 3-    | 080,00 |   |  |
|          | 学宿费应缴费   |           | 其它应缴费 |        |   |  |
|          |          | -         | 1     |        |   |  |
|          |          |           |       |        |   |  |
|          |          |           | e     |        |   |  |
|          | 学费缴费     | 其它        | 缴费    | 生活缴费   |   |  |
|          |          |           |       |        |   |  |
|          |          |           |       |        |   |  |
|          |          |           |       |        |   |  |
|          |          |           |       |        |   |  |
|          |          |           |       |        |   |  |
|          |          | ,         |       |        |   |  |

### (4) 点击"缴",完成缴费

|     | <b>1</b><br>应缴费条目 | <b>0.00</b><br>实缴金额 |
|-----|-------------------|---------------------|
| ťΌ* | 批次号:2023110009    |                     |
|     | 汕尾校区滨海校园…<br>,明细  | ¥ 3300.00 🗹         |
|     |                   |                     |
|     |                   |                     |
|     |                   |                     |
|     |                   |                     |
| 合   | 计: 1100 元         |                     |